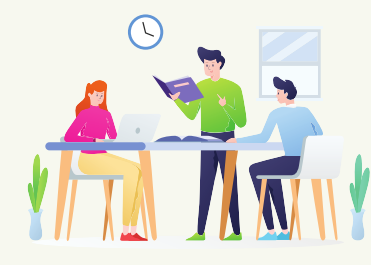

## **RENCANA PELAKSANAAN PELATIHAN**

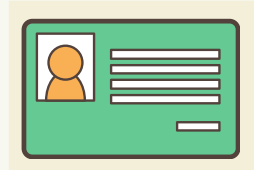

## IDENTITAS:

- 1. Jenis Pelatihan: Penerapan Teknologi Informasi dalam Pembelajaran
- 2. Pelatih: Moch, Fatkoer Rohman, S.Pd
- 3. Instansi: SMAN 2 Bayan Lombok Utara Nusa Tenggara Barat
- 4. Email: fatkoer@gmail.com

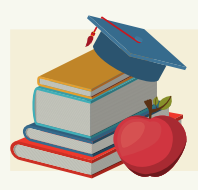

MATERI PELATIHAN: Aktivasi Akun Pembelajaran

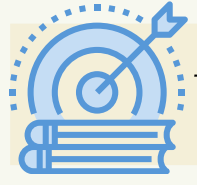

TUJUAN PELATIHAN: Peserta pelatihan dapat melakukan aktivasi akun pembelajaran yang diberikan oleh kemdikbud

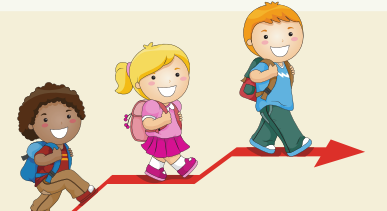

## LANGKAH-LANGKAH PEMBELAJARAN:

- 1. Peserta pelatihan menyiapkan akun pembelajaran yang sudah diberikan oleh operator dapodik
- 2. Dengan menggunakan laptop atau gawai peserta pelatihan membuka laman https://gmail.com
- 3. Peserta pelatihan memasukkan email yang telah disiapkan
- 4. Peserta pelatihan memasukkan sandi yang telah disiapkan
- 5. Peserta pelatihan membaca Google Terms Service dan Google Privacy Policy dan tekan tombol Accept
- 6. Peserta pelatihan membuat password (sandi) baru
- 7. Peserta pelatihan mengetik sekali lagi sandi baru yang telah dibuat pada langkah 7 untuk konfirmasi
- 8. Peserta pelatihan menekan tombol change password

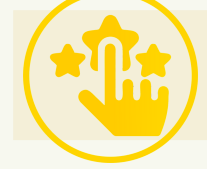

PENILAIAN: Teknik penilaian : Praktik

> Lombok Utara, 28 Juni 2021 Pelatih,

Moćh. Fatkoer Rohman, S.Pd